## **Converting Your VHS Tapes to DVD**

You can easily convert your VHS tapes to DVD with our Philips DVD Recorder.

## Please record to a DVD – R or DVD - RW

## Commercially produced VHS tapes may be copy protected and unable to be converted to DVD

Simple VHS to DVD Converting:

1. Turn the recorder on and insert a VHS tape and DVD- R or DVD – RW

2. Press SETUP on the remote and use the arrow keys to select General Setting, then press OK

3. Use the **arrow keys** to select **Recording**, the press **OK**. The **Recording** menu will appear on screen

4. Use the **arrow keys** to select **Dubbing Mode**, then press **OK**. The **Selection** menu will appear on screen.

5. Use the arrow keys to select VCR => DVD on screen, then press OK. Press SETUP to exit.

6. Press **DVD** then press **REC MODE** to select the desired recording time:

XP – 1 hours (Best quality) SP – 2 hours LP – 4 hours EP – 6 hours SLP – 8 hours (Poor quality)

7. Press VCR, then press => to find the point on the tape where you want to start recording. Press || when you find the point you want.

8. Press **DUBBING** and the VHS to DVD conversion process will start. Press **I** to stop the conversion.

You must finalize your DVD to allow it to play in other DVD players. Follow these steps to do this:

9. Press **SETUP** and use the **arrow keys** to select **DVD Menu** on screen, then press **OK** 

10. Use the arrow keys to select Finalize on screen, then press OK. Select YES to begin finalization.

Once the DVD has been finalized, you can eject it and it's ready to play on any DVD player or computer.